# (одержание (сводка)

|                                             | Введение                                                                  | 23  |  |  |
|---------------------------------------------|---------------------------------------------------------------------------|-----|--|--|
| 1                                           | Первые шаги. С головой в пучину                                           | 33  |  |  |
| 2                                           | Построение интерактивных приложений. Приложения,<br>которые что-то делают | 71  |  |  |
| 3                                           | Множественные активности и интенты. Предъявите<br>свой интент             | 105 |  |  |
| 4                                           | Жизненный цикл активности. Из жизни активностей                           | 147 |  |  |
| 5                                           | Пользовательский интерфейс. Представление начинается                      | 195 |  |  |
| 6                                           | Списковые представления и адаптеры. Обо всем по порядку                   | 259 |  |  |
| 7                                           | Фрагменты. Модульная структура                                            | 301 |  |  |
| 8                                           | Вложенные фрагменты. Укрощение фрагментов                                 | 357 |  |  |
| 9                                           | Панели действий. В поисках короткого пути                                 | 397 |  |  |
| 10                                          | Выдвижные панели. Подальше положишь                                       | 429 |  |  |
| 11                                          | Базы данных SQLite. Работа с базами данных                                | 469 |  |  |
| 12                                          | Курсоры и асинхронные задачи. Подключение к базам данных                  | 503 |  |  |
| 13                                          | Службы. К вашим услугам                                                   | 573 |  |  |
| 14                                          | Материальное оформление. Жизнь в материальном мире                        | 629 |  |  |
| Приложение I. Исполнительная среда.         |                                                                           |     |  |  |
|                                             | Исполнительная cpeda Android                                              | 681 |  |  |
| При                                         | ложение II. ADB. Android Debug Bridge                                     | 685 |  |  |
| При                                         | ложение III. Эмулятор. Эмулятор Android                                   | 691 |  |  |
| Приложение IV. Остатки. Десять важнейшх тем |                                                                           |     |  |  |
|                                             | (которые мы не рассмотрели)                                               | 694 |  |  |
|                                             |                                                                           |     |  |  |

# (одержание (настоящее)

#### Введение

**Ваш мозг и Android.** Вы учитесь – готовитесь к экзамену. Или пытаетесь освоить сложную техническую тему. Ваш мозг пытается оказать вам услугу. Он старается сделать так, чтобы на эту очевидно несущественную информацию не тратились драгоценные ресурсы. Их лучше потратить на что-нибудь важное. Так как же заставить его изучить программирование для Android?

| Для кого написана эта книга?      | 24 |
|-----------------------------------|----|
| Мы знаем, о чем вы думаете        | 25 |
| И мы знаем, о чем думает ваш мозг | 25 |
| Метапознание: наука о мышлении    | 27 |
| Вот что сделали МЫ                | 28 |
| Примите к сведению                | 30 |
| Научные редакторы                 | 31 |
| Благодарности                     | 32 |

# ∏ер<sup>в</sup>ые шаГи

# С головой в пучину

Система Android покорила мир. Все хотят иметь планшет или смартфон, а устройства на базе Android пользуются невероятной популярностью. В этой книге мы научим вас разрабатывать собственные приложения, а также покажем, как построить простое приложение и запустить его на виртуальном устройстве Android. Попутно будут рассмотрены основные компоненты приложений Android — такие как активности и макеты. Все, что от вас потребуется — некоторые базовые знания Java...

| Добро пожаловать в мир Android                          | 34 |
|---------------------------------------------------------|----|
| Платформа Android в разрезе                             | 35 |
| Вот что мы сейчас сделаем                               | 36 |
| Среда разработки                                        | 37 |
| Установите Java                                         | 38 |
| Построение простого приложения                          | 39 |
| Давайте построим простое приложение                     | 40 |
| Построение простого приложения (продолжение)            | 41 |
| Активности и макеты: с высоты птичьего полета           | 44 |
| Построение простого приложения (продолжение)            | 45 |
| Только что вы создали свое первое Android-приложение    | 47 |
| Android Studio создает всю структуру папок за вас       | 48 |
| Полезные файлы в проекте                                | 49 |
| Редактирование кода в Android Studio                    | 50 |
| Запуск приложения в эмуляторе Android                   | 55 |
| Создание виртуального устройства Android                | 56 |
| Запуск приложения в эмуляторе                           | 59 |
| Информация о ходе запуска отображается на консоли       | 60 |
| Тест-драйв                                              | 61 |
| Что же только что произошло?                            | 62 |
| Модификация приложения                                  | 63 |
| Что содержит макет?                                     | 64 |
| activity_main.xml состоит из двух элементов             | 65 |
| Файл макета содержит ссылку на строку, а не саму строку | 66 |
| Заглянем в файл strings.xml                             | 67 |
| Ваш инструментарий Android                              | 70 |

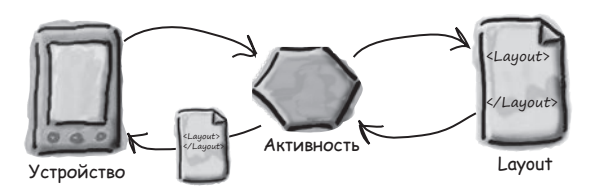

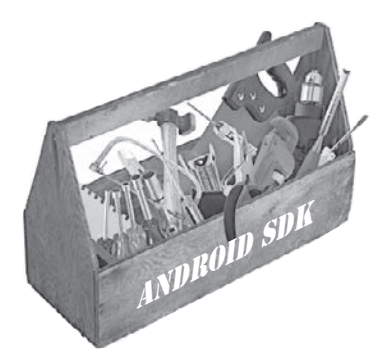

# Построение интерактивных приложений

# Приложения, которые что-то делают

Обычно приложение должно реагировать на действия пользователя. Из этой главы вы узнаете, как существенно повысить интерактивность ваших приложений. Мы покажем, как заставить приложение делать что-то в ответ на действия пользователя и как заставить активность и макет общаться друг с другом, как старые знакомые. Попутно вы больше узнаете о том, как на самом деле работает Android; мы расскажем о R — неприметном сокровище, которое связывает все воедино.

| В этой главе мы построим приложение для выбора пива | 72  |
|-----------------------------------------------------|-----|
| Что нужно сделать                                   | 73  |
| Создание проекта                                    | 74  |
| Мы создали активность и макет по умолчанию          | 75  |
| Добавление компонентов в визуальном редакторе       | 76  |
| В activity_find_beer.xml появилась новая кнопка     | 77  |
| Подробнее о коде макета                             | 78  |
| Изменения в XML                                     | 80  |
| отражаются в визуальном редакторе                   | 81  |
| Использование строковых ресурсов вместо жестко      |     |
| запрограммированного текста                         | 82  |
| Внесение изменений в макет для использования        |     |
| строковых ресурсов                                  | 83  |
| Добавление значений в список                        | 85  |
| Передача массива строк раскрывающемуся списку       | 86  |
| Тест-драйв раскрывающегося списка                   | 86  |
| Кнопка должна что-то делать                         | 87  |
| Как заставить кнопку вызвать метод                  | 88  |
| Как выглядит код активности                         | 89  |
| Добавление в активность метода onClickFindBeer()    | 90  |
| Meтog onClickFindBeer() должен что-то делать        | 91  |
| Обновление кода активности                          | 93  |
| Первая версия активности                            | 95  |
| Что делает этот код                                 | 96  |
| Построение вспомогательного класса Java             | 98  |
| Код активности, версия 2                            | 101 |
| Что происходит при выполнении кода                  | 102 |
| Тест-драйв                                          | 103 |
| Ваш инструментарий Android                          | 104 |

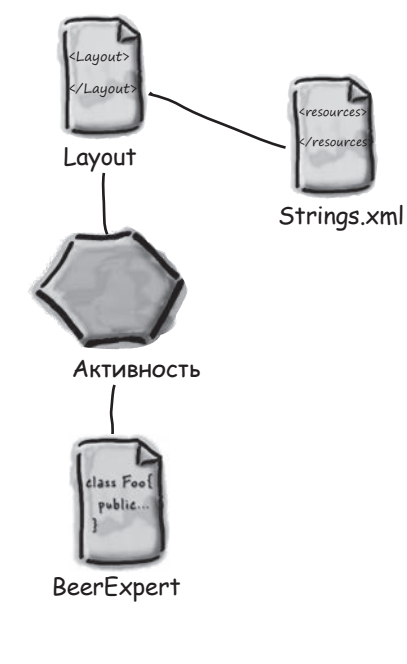

# 3

Множественные активности и интенты

## Предъявите свой интент

**Для большинства приложений одной активности недостаточно.** До настоящего момента мы рассматривали приложения с одной активностью; для простых приложений это нормально. Однако в более сложной ситуации одна активность попросту не справляется со всеми делами. Мы покажем вам, как строить приложения с несколькими активностями и как организовать взаимодействие между активностями с использованием интентов. Также вы узнаете, как использовать интенты за границами приложения и как выполнять действия при помощи активностей других приложений на вашем устройстве. Внезапно перед вами открываются совершенно новые перспективы...

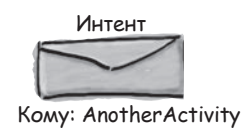

| Приложение может содержать несколько активно                 | остей 106           |
|--------------------------------------------------------------|---------------------|
| Структура приложения                                         | 107                 |
| Создание проекта                                             | 107                 |
| Обновление макета                                            | 108                 |
| Обновление strings.xml                                       | 109                 |
| Создание второй активности и макета                          | 110                 |
| Знакомьтесь: файл манифеста Android                          | 112                 |
| Интент — разновидность сообщения                             | 114                 |
| Использование интента для запуска второй актив               | ности 115           |
| Что происходит при запуске приложения                        | 116                 |
| Передача текста второй активности                            | 118                 |
| Обновление свойств надписи                                   | 119                 |
| putExtra() включает в интент дополнительную ин               | формацию 120        |
| Обновление кода CreateMessageActivity                        | 123                 |
| Использование информации из интента в Receive                | MessageActivity 124 |
| Что происходит при щелчке на кнопке Send Messa               | age 125             |
| Как работают приложения Android                              | 127                 |
| Создание интента с указанием действия                        | 129                 |
| 🖌 🦳 Изменение интента для использования                      | действия 130        |
| Привет, пользователь. Что происходит при выполнении кода     | 131                 |
| Какую активность будем / Как Android использует фильтр интен | гов 134             |
| на этот раз? ) Запуск приложения на РЕАЛЬНОМ уст             | тройстве 137        |
| Что происходит при вызове create                             | Chooser() 141       |
| О Изменение кода выбора активно                              | сти 143             |
| Тест-драйв                                                   | 144                 |
| Если подходящих активностей                                  | й НЕТ 145           |
| Ваш инструментарий Android                                   | 146                 |

Android

ſ

Пользователь

CreateMessageActivity

Жизненный цикл актиВности

#### Из жизни активностей

#### Активности образуют основу любого Android-приложения.

Ранее вы видели, как создавать активности и как организовать запуск одной активности из другой с использованием интента. Но что при этом происходит, если заглянуть поглубже? В этой главе более подробно рассматривается жизненный цикл активностей. Что происходит при создании или уничтожении активностей? Какие методы вызываются, когда активность становится видимой и появляется на переднем плане, и какие методы вызываются, когда активность теряет фокус и скрывается? И как выполняются операции сохранения и восстановления состояния активности?

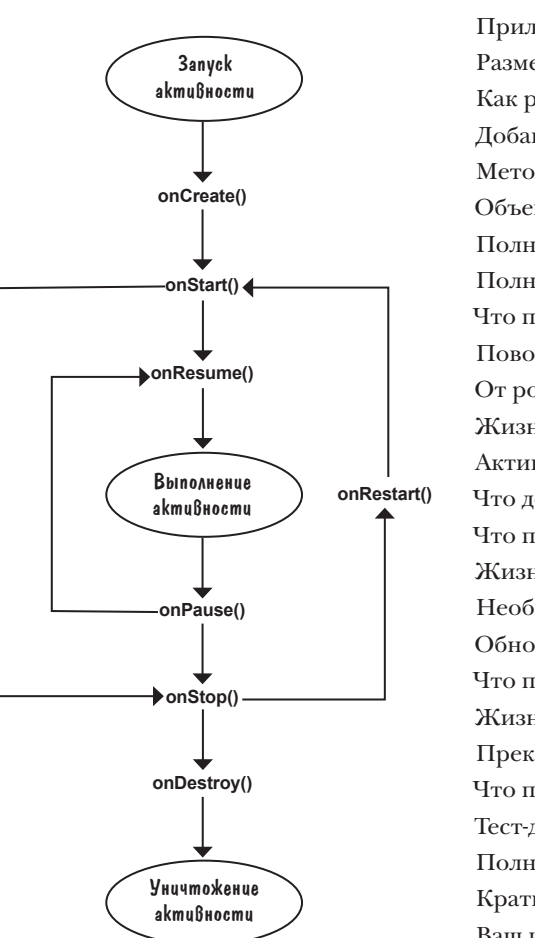

| Как на самом деле работают активности?                  | 148 |
|---------------------------------------------------------|-----|
| Приложение Stopwatch                                    | 150 |
| Разметка макета приложения Stopwatch                    | 151 |
| Как работает код активности                             | 153 |
| Добавление кода кнопок                                  | 154 |
| Meтод runTimer()                                        | 155 |
| Объекты Handler позволяют планировать выполнение кода   | 156 |
| Полный код runTimer()                                   | 157 |
| Полный код StopwatchActivity                            | 158 |
| Что происходит при запуске приложения                   | 160 |
| Поворот экрана изменяет конфигурацию устройства         | 164 |
| От рождения до смерти: состояния активности             | 165 |
| Жизненный цикл активности: от создания до уничтожения   | 166 |
| Активность наследует свои методы жизненного цикла       | 167 |
| Что делать при изменении конфигурации?                  | 168 |
| Что происходит при запуске приложения                   | 171 |
| Жизненный цикл активности: видимость                    | 175 |
| Необходимо реализовать еще два метода жизненного цикла  | 176 |
| Обновленный код StopwatchActivity                       | 179 |
| Что происходит при запуске приложения                   | 180 |
| Жизненный цикл активности: видимость                    | 183 |
| Прекращение отсчета времени при приостановке активности | 186 |
| Что происходит при запуске приложения                   | 187 |
| Тест-драйв                                              | 188 |
| Полный код активности                                   | 189 |
| Краткое руководство по методам жизненного цикла         | 193 |
| Ваш инструментарий Android                              | 194 |
|                                                         |     |

# Пользовательский интерфейс

#### Представление начинается

Давайте честно признаем: создавать хорошие макеты нужно уметь. Если вы строите приложения, которые должны использоваться людьми, необходимо позаботиться о том, чтобы эти макеты выглядели в точности так, как вам нужно. До настоящего момента мы едва затронули тему создания макетов; пришло время разобраться поглубже. Мы познакомим вас с другими типами макетов, которые могут использоваться в программах, после чего будет представлен обзор основных компонентов графического интерфейса и способов их использования. К концу главы вы увидите, что несмотря на внешние различия, у всех макетов и компонентов графического интерфейса больше общего, чем кажется на первый взгляд.

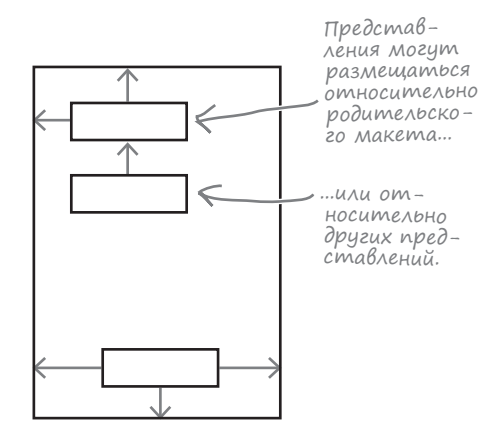

| Три ключевых макета: относительный, линейный и табличный   | 197 |
|------------------------------------------------------------|-----|
| Позиционирование представлений относительно                |     |
| родительского макета                                       | 200 |
| Позиционирование предствлений относительно                 |     |
| других представлений                                       | 202 |
| Атрибуты для позиционирования представлений                |     |
| относительно других представлений                          | 203 |
| Относительный макет: итоги                                 | 205 |
| В линейных макетах представления выводятся                 |     |
| в одну строку или столбец                                  | 206 |
| Начало настройки линейного макета                          | 209 |
| Назначение веса одному представлению                       | 211 |
| Назначение весов нескольким представлениям                 | 212 |
| Атрибут android:gravity: список значений                   | 214 |
| Другие допустимые значения атрибута android:layout-gravity | 216 |
| Полная разметка линейного макета                           | 217 |
| Линейный макет: итоги                                      | 218 |
| Добавление представлений в табличный макет                 | 222 |
| Создание табличного макета                                 | 223 |
| Строка 0: добавление представлений в конкретные            |     |
| строки и столбцы                                           | 225 |
| Строка 1: представление занимает несколько столбцов        | 226 |
| Строка 2: представление занимает несколько столбцов        | 227 |
| Полный код табличного макета                               | 228 |
| Табличный макет: итоги                                     | 229 |
| Ваш инструментарий Android                                 | 257 |
|                                                            |     |

(писковые представления и адаптеры

# Обо всем по порядку

#### Хотите знать, как лучше организовать Android-приложение?

Мы рассмотрели основные структурные элементы, используемые при построении приложений; теперь пора привести знания в порядок. В этой главе мы покажем, как взять разрозненные идеи и превратить их в классное приложение. Мы покажем, как списки данных могут стать основой структуры вашего приложения и что связывание списков позволяет создавать мощные и удобные приложения. Попутно вы в общих чертах узнаете, как при помощи слушателей событий и адаптеров сделать ваше приложение более динамичным.

| Вывести<br>начальный экран<br>со списком всех |                                                             | Каждое приложение начинается с идей                       | 260 |
|-----------------------------------------------|-------------------------------------------------------------|-----------------------------------------------------------|-----|
|                                               |                                                             | Проведите классификацию идей: верхний уровень, категории, |     |
|                                               |                                                             | детализация/редактирование                                | 261 |
| команд.                                       |                                                             | Навигация по активностям                                  | 262 |
|                                               | Вывести подроб-<br>ную информа-<br>цию по каждому<br>блюду. | Навигация с использованием списковых представлений        | 263 |
| _                                             |                                                             | Построим приложение Starbuzz                              | 264 |
|                                               |                                                             | Активность детализации с информацией о напитке            | 265 |
|                                               |                                                             | Структура приложения Starbuzz                             | 266 |
|                                               |                                                             | Макет верхнего уровня содержит изображение и список       | 270 |
|                                               |                                                             | Полный код макета верхнего уровня                         | 272 |
| Выве                                          | ести подроб-<br>информа-<br>по каждому<br>итку.             | Обработка щелчков компонентом ListView                    | 273 |
|                                               |                                                             | Полный код TopLevelActivity                               | 275 |
| ную и                                         |                                                             | Создание списковой активности                             | 281 |
| циют                                          |                                                             | Связывание списковых представлений с массивами при помощи |     |
| напи                                          |                                                             | адаптера массива                                          | 283 |
|                                               |                                                             | Добавление адаптера массива в DrinkCategoryActivity       | 284 |
|                                               |                                                             | Что происходит при выполнении кода                        | 285 |
|                                               |                                                             | Как мы обрабатывали щелчки в TopLevelActivity             | 288 |
|                                               |                                                             | Полный код DrinkCategoryActivity                          | 290 |
|                                               |                                                             | Активность детализации выводит данные из одной записи     | 291 |
|                                               |                                                             | Обновление представлений                                  | 293 |
|                                               |                                                             | Код DrinkActivity                                         | 295 |
|                                               |                                                             | Тест-драйв                                                | 298 |
|                                               |                                                             | Ваш инструментарий Android                                | 300 |

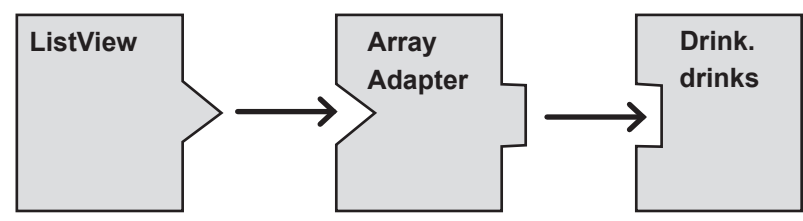

фрагменты

#### Модульная структура

# Вы уже умеете создавать приложения, которые работают одинаково независимо от устройства, на котором они запускаются.

Но что, если ваше приложение должно выглядеть и вести себя по-разному в зависимости от того, где оно запущено — на телефоне или планшете? В этой главе мы покажем, как в приложении выбрать наиболее подходящий макет по размерам экрана устройства. Также вы познакомитесь с фрагментами — механизмом создания модульных программных компонентов, которые могут повторно использоваться разными активностями.

| Структура приложения Workout                                 | 305 |
|--------------------------------------------------------------|-----|
| Класс Workout                                                | 307 |
| Добавление фрагмента в проект                                | 308 |
| Добавление фрагмента в макет активности                      | 311 |
| Передача идентификатора фрагменту                            | 312 |
| Присваивание идентификатора                                  | 313 |
| Жизненный цикл фрагмента                                     | 315 |
| Ваш фрагмент наследует методы жизненного цикла               | 316 |
| Создание фрагмента со списком                                | 320 |
| Создание спискового фрагмента                                | 322 |
| Использование ArrayAdapter для заполнения ListView           | 323 |
| Обновленный код WorkoutListFragment                          | 324 |
| Включение фрагмента WorkoutListFragment в макет MainActivity | 325 |
| Связывание списка с детализацией                             | 327 |
| Логическое отделение фрагмента от активности                 | 328 |
| т содержать 💦 Добавление интерфейса к списковому фрагменту   | 329 |
| авление. Инте- Հ Реализация интерфейса активностью           | 330 |
| , содержащих рагменты должны поддерживать кнопку возврата    | 331 |
| ьзовали актив- 🖉 Транзакции фрагментов                       | 333 |
| и чего-нибудь ) Обновленный код MainActivity                 | 334 |
| ментов? Тест-драйв                                           | 335 |
| Поворот устройства нарушает работу приложения                | 336 |
| Код WorkoutDetailFragment                                    | 337 |
| Телефон и планшет                                            | 338 |
| Структура приложения для планшета и телефона                 | 339 |
| Выбор имен папок                                             | 341 |
| Макет MainActivity для телефона                              | 347 |
| Полный код DetailActivity                                    | 351 |
| Использование различий в макетах                             | 352 |
| Обновленный код MainActivity                                 | 353 |
| Тест-драйв                                                   | 354 |
| Ваш инструментарий Android                                   | 355 |
|                                                              |     |

Значит, фрагмент будет содержать только списковое представление. Интересно... Для активностей, содержащих только список, мы использовали активность ListActivity. Нет ли чего-нибудь похожего для фрагментов?

୍ଠ

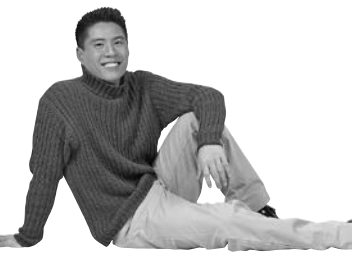

# Вложенные фрагменты

# Укрощение фрагментов

Вы уже видели, что использование фрагментов в активностях способствует повторному использованию кода и делает приложения более гибкими. В этой главе мы покажем, как вложить один фрагмент внутрь другого. Вы научитесь пользоваться диспетчером дочерних фрагментов для укрощения строптивых транзакций фрагментов. А попутно вы узнаете, почему так важно знать различия между активностями и фрагментами.

| Создание вложенных фрагментов                                | 358 |
|--------------------------------------------------------------|-----|
| Жизненные циклы фрагментов и активностей похожи              | 359 |
| Код StopwatchFragment                                        | 364 |
| Maker StopwatchFragment                                      | 367 |
| Добавление фрагмента в WorkoutDetailFragment                 | 369 |
| Добавление фрейма в месте нахождения фрагмента               | 370 |
| Отображение фрагмента в коде Java                            | 371 |
| getFragmentManager() создает транзакции на уровне активности | 372 |
| Вложенным фрагментам — вложенные транзакции                  | 373 |
| Отображение фрагмента в методе onCreateView() родителя       | 374 |
| Полный код WorkoutDetailFragment                             | 375 |
| Почему при нажатии кнопки происходит сбой?                   | 377 |
| Обратимся к разметке макета StopwatchFragment                | 378 |
| Атрибут onClick вызывает методы активности, а не фрагмента   | 379 |
| Удаление атрибутов onClick из макета фрагмента               | 380 |
| Реализация OnClickListener фрагментом                        | 381 |
| Связывание OnClickListener с кнопками                        | 383 |
| Код StopwatchFragment                                        | 384 |
| При повороте устройства активность создается заново          | 387 |
| Код WorkoutDetailFragment                                    | 390 |
| Тест-драйв                                                   | 391 |
| Ваш инструментарий Android                                   | 396 |

Посмотрите-ка транзакции фрагментов. Я должна немедленно применить их.

0

0

Активность

Транзакции

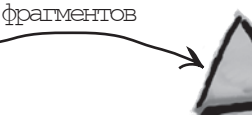

Фрагмент

#### анели действий

#### В поисках короткого пути

Все мы предпочитаем короткие пути к цели. В этой главе вы узнаете, как ускорить выполнение команд ваших приложений при помощи панелей действий. Вы узнаете, как запускать другие активности из элементов действий на панели действий, как передавать данные другим приложениям при помощи провайдера передачи информации и как перемещаться в иерархии приложения с использованием кнопки Вверх на панели действий. Попутно вы узнаете, как обеспечить единый стиль внешнего вида и поведения приложений с использованием тем оформления, и познакомитесь с пакетом библиотеки поддержки Android.

Так выглядит действие передачи информации на панели действий. Если щелкнуть на нем, на экране появляется список приложений, которые могут использоваться для передачи информации.

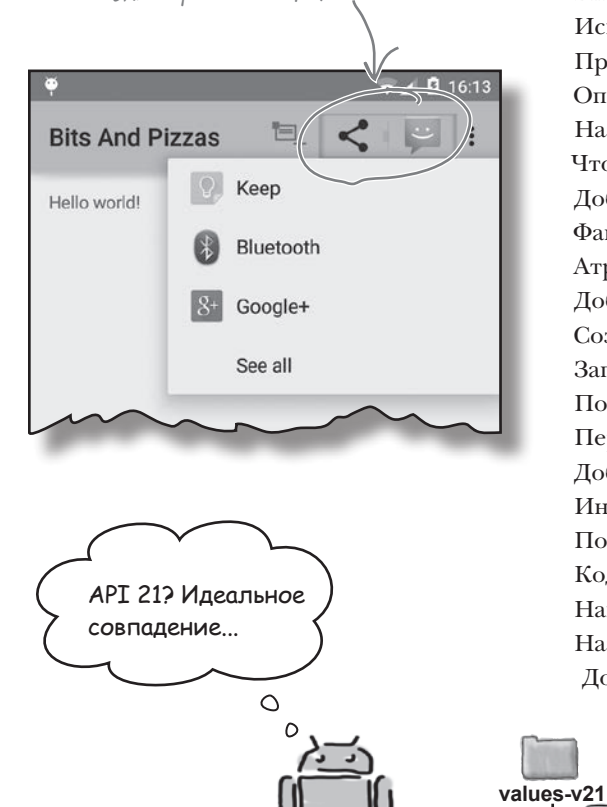

Android

Хорошее приложение имеет четкую структуру 398 399 Типы навигации 400 Начнем с панели действий 401 Библиотеки поддержки Android 402 Библиотеки поддержки можно включить в ваш проект 403 Использование современных тем в приложении themes 404 Применение темы в AndroidManifest.xml 405 Определение стилей в файлах стилевых ресурсов Назначение темы по умолчанию в styles.xml 406 407 Что происходит при запуске приложения Добавление элементов действий на панель действий 408 409 Файл ресурсов меню 410 Атрибут меню showAsAction 411 Добавление нового элемента действия Создание OrderActivity 414 Запуск OrderActivity элементом действия Create Order 415 416 Полный код MainActivity.java 418 Передача информации с панели действий 419 Добавление провайдера в файл menu\_main.xml 420 Информация задается при помощи интента 421 Полный код MainActivity.java 422 Kog MainActivity.java (продолжение) Навигация с кнопкой Вверх 423 424 Назначение родителя активности 425 Добавление кнопки Вверх 426 Тест-драйв 427 Ваш инструментарий Android

→ Name: AppTheme Parent: Theme.Material.Light styles.xml

#### Быдвижные панели

#### Подальше положишь...

С приложением намного приятнее работать, когда в нем хорошо организована навигация. В этой главе мы представим выдвижные панели (drawers) — чтобы открыть их, следует провести пальцем по экрану или прикоснуться к значку на панели действий. Вы увидите, как использовать выдвижные панели для вывода списка ссылок, ведущих к основным разделам приложения. Также вы увидите, как переключение фрагментов упрощает переход к этим разделам и ускоряет их отображение.

Информация выводится во фрейме, при этом она заполняет экран. В настоящий момент фрейм частично скрыт выдвижной панелью.

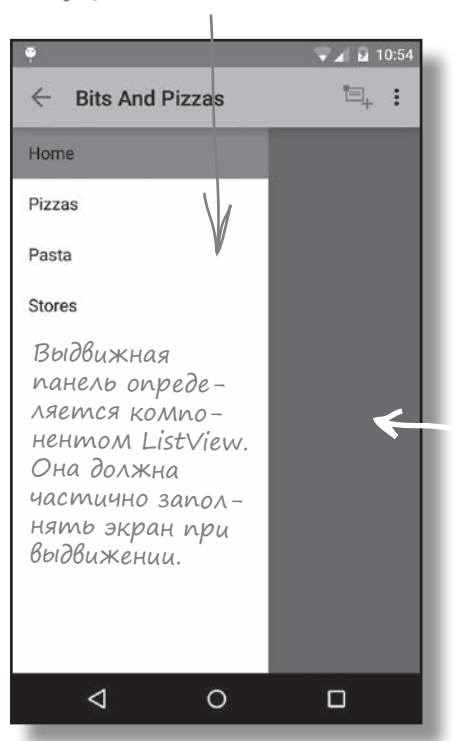

| Возвращаемся к приложению Pizza                         | 430 |
|---------------------------------------------------------|-----|
| Подробнее о выдвижных панелях                           | 431 |
| Структура приложения Pizza                              | 432 |
| Создание фрагмента TopFragment                          | 433 |
| Создание фрагмента PizzaFragment                        | 434 |
| Создание фрагмента PastaFragment                        | 435 |
| Создание фрагмента StoresFragment                       | 436 |
| Добавление DrawerLayout                                 | 437 |
| Полная разметка activity_main.xml                       | 438 |
| Инициализация списка на выдвижной панели                | 439 |
| OnItemClickListener и обработка щелчков                 |     |
| на вариантах спискового представления                   | 440 |
| Метод selectItem() — что было сделано                   | 443 |
| Изменение заголовка на панели действий                  | 444 |
| Закрытие выдвижной панели                               | 445 |
| Обновленный код MainActivityjava                        | 446 |
| Открытие и закрытие выдвижной панели                    | 448 |
| Использование ActionBarDrawerToggle                     | 449 |
| Изменение элементов панели действий во время выполнения | 450 |
| Обновленный код MainActivityjava                        | 451 |
| Управление открытием и закрытием выдвижной панели       | 452 |
| Синхронизация состояния ActionBarDrawerToggle           | 453 |
| Обновленный код MainActivityjava                        | 454 |
| Обработка изменений конфигурации                        | 457 |
| Реакция на изменения в стеке возврата                   | 458 |
| Назначение меток фрагментам                             | 459 |
| Поиск фрагмента по метке                                | 460 |
| Полный код MainActivityjava                             | 461 |
| Тест-драйв                                              | 467 |
| Ваш инструментарий Android                              | 468 |
|                                                         |     |

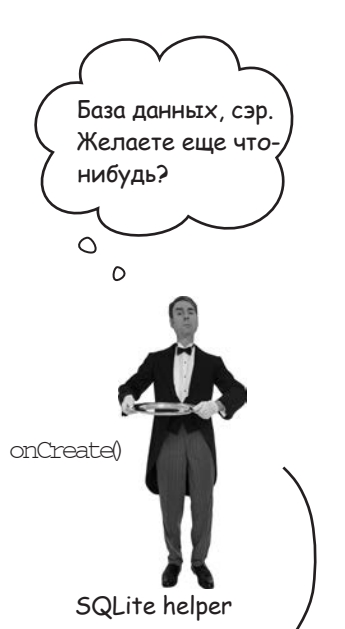

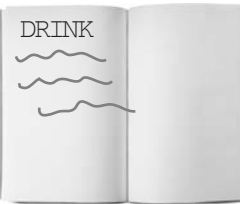

Name: "starbuzz" Version: 1

SQLite database

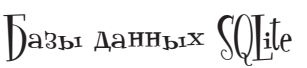

## Работа с базами данных

#### Какая бы информация ни использовалась в приложении — рекордные счета или тексты сообщений в социальной сети, — эту информацию необходимо где-то хранить.

В Android для долгосрочного хранения данных обычно используется база данных SQLite. В этой главе вы узнаете, как создать базу данных, добавить в нее таблицы и заполнить данными, — все это делается при помощи удобных вспомогательных объектов SQLite. Затем будет показано, как выполнить безопасное обновление структуры базы данных и как вернуться к предыдущей версии в случае необходимости.

| Возвращение в Starbuzz                          | 470 |
|-------------------------------------------------|-----|
| Android хранит информацию в базах данных SQLite | 471 |
| Android включает классы SQLite                  | 472 |
| Текущая структура приложения Starbuzz           | 473 |
| Переход на работу с базой данных                | 474 |
| Помощник SQLite управляет базой данных          | 475 |
| Помощник SQLite                                 | 475 |
| Создание помощника SQLite                       | 476 |
| Внутри базы данных SQLite                       | 478 |
| Таблицы создаются командами SQL                 | 479 |
| Вставка данных методом insert()                 | 480 |
| Обновление записей методом update()             | 481 |
| Сложные условия                                 | 482 |
| Код StarbuzzDatabaseHelper                      | 483 |
| Что делает код помощника SQLite                 | 484 |
| А если структура базы данных изменится?         | 487 |
| Номера версий баз данных SQLite                 | 488 |
| Обновление базы данных: сводка                  | 489 |
| История продолжается                            | 490 |
| Как помощник SQLite принимает решения           | 491 |
| Mетод onUpgrade()                               | 492 |
| Meтод onDowngrade()                             | 493 |
| Обновление базы данных                          | 494 |
| Обновление существующей базы данных             | 497 |
| Переименование таблиц                           | 498 |
| Полный код помощника SQLite                     | 499 |
| Что происходит при выполнении кода              | 501 |
| Ваш инструментарий Android                      | 502 |

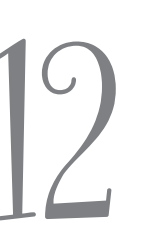

Курсоры и асинхронные задачи

# Подключение к базам данных

Как же подключиться из приложения к базе данных SQLite? В предыдущей главе было показано, как создать базу данных SQLite с использованием помощника SQLite. Пора сделать следующий шаг — узнать, как работать с базой данных из активностей. В этой главе вы узнаете, как использовать курсоры для получения информации из базы данных, как перемещаться по набору данных с использованием курсора и как получить данные из курсора. Затем вы узнаете, как использовать адаптеры курсоров для их связывания со списковыми представлениями. В завершение мы покажем, как написание эффективного многопоточного кода с объектами AsyncTask ускоряет работу приложений.

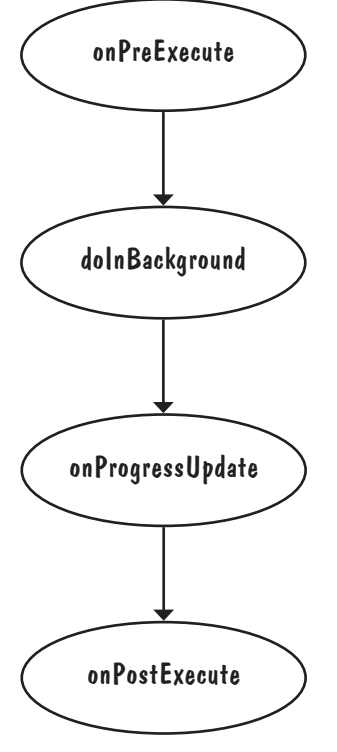

| Гекущий код DrinkActivity             | 506 |
|---------------------------------------|-----|
| Определение таблицы и столбцов        | 510 |
| Упорядочение данных в запросах        | 512 |
| Функции SQL в запросах                | 513 |
| Код DrinkActivity                     | 522 |
| Гекущий код DrinkCategoryActivity     | 525 |
| Код DrinkActivity                     | 545 |
| Обновленный код TopLevelActivity.java | 556 |
| Meтод onPreExecute()                  | 563 |
| Метод doInBackground()                | 564 |
| Mетод onProgressUpdate()              | 565 |
| Meтод onPostExecute()                 | 566 |
| Класс AsyncTask                       | 567 |
| Код DrinkActivity.java                | 569 |
| Ваш инструментарий Android            | 572 |

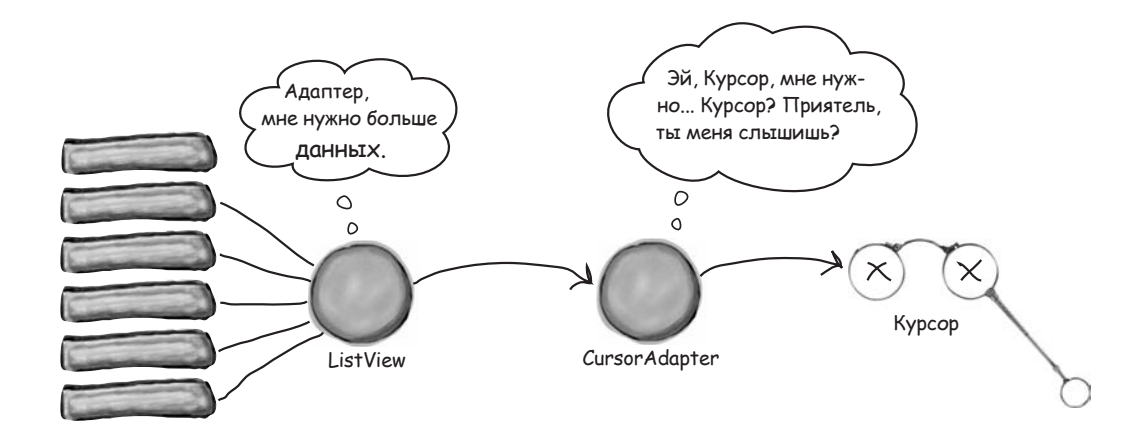

# (лужбы

#### К вашим услугам

#### Существуют операции, которые должны выполняться посто-

**ЯННО.** Например, если вы запустили воспроизведение музыкального файла в приложении-проигрывателе, вероятно, музыка не должна останавливаться при переключении на другое приложение. В этой главе вы узнаете, как использовать службы для подобных ситуаций, а заодно научитесь пользоваться некоторыми встроенными службами Android. Служба уведомлений поможет вам держать пользователей в курсе дел, а при помощи службы позиционирования пользователь сможет узнать, где он находится.

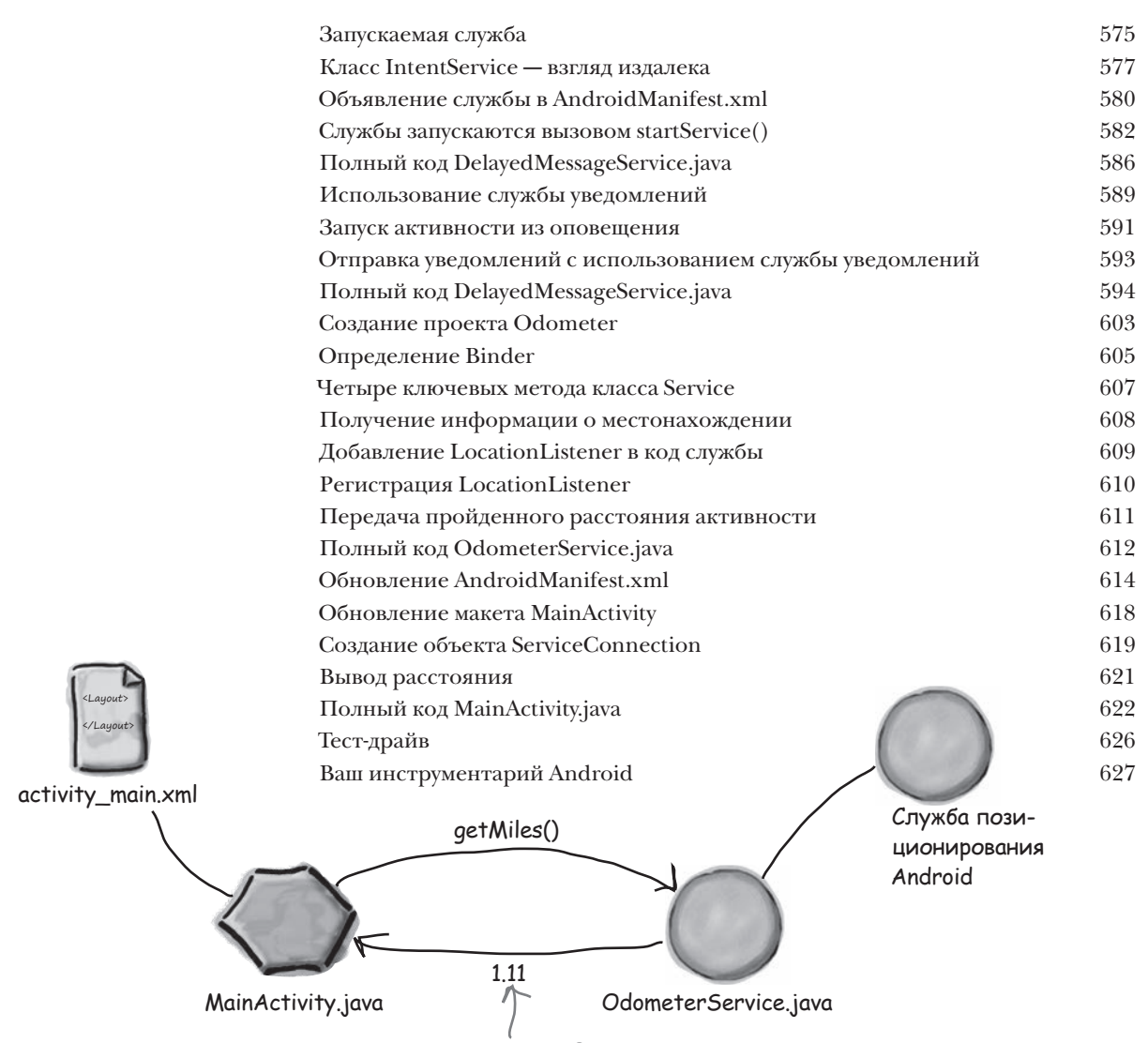

Количество пройденных миль.

Материальное оформление

## Жизнь в материальном мире

В АРІ уровня 21 компания Google представила концепцию материального оформления. В этой главе вы узнаете, что такое материальное оформление и как реализовать его принципы в ваших приложениях. Мы начнем с карточек, которые могут повторно использоваться в приложениях для обеспечения целостности оформления. Затем будет рассмотрен компонент RecyclerView — хороший друг спискового представления. Попутно вы узнаете, как создавать адаптеры и как полностью изменить внешний вид RecyclerView всего двумя строками кода.

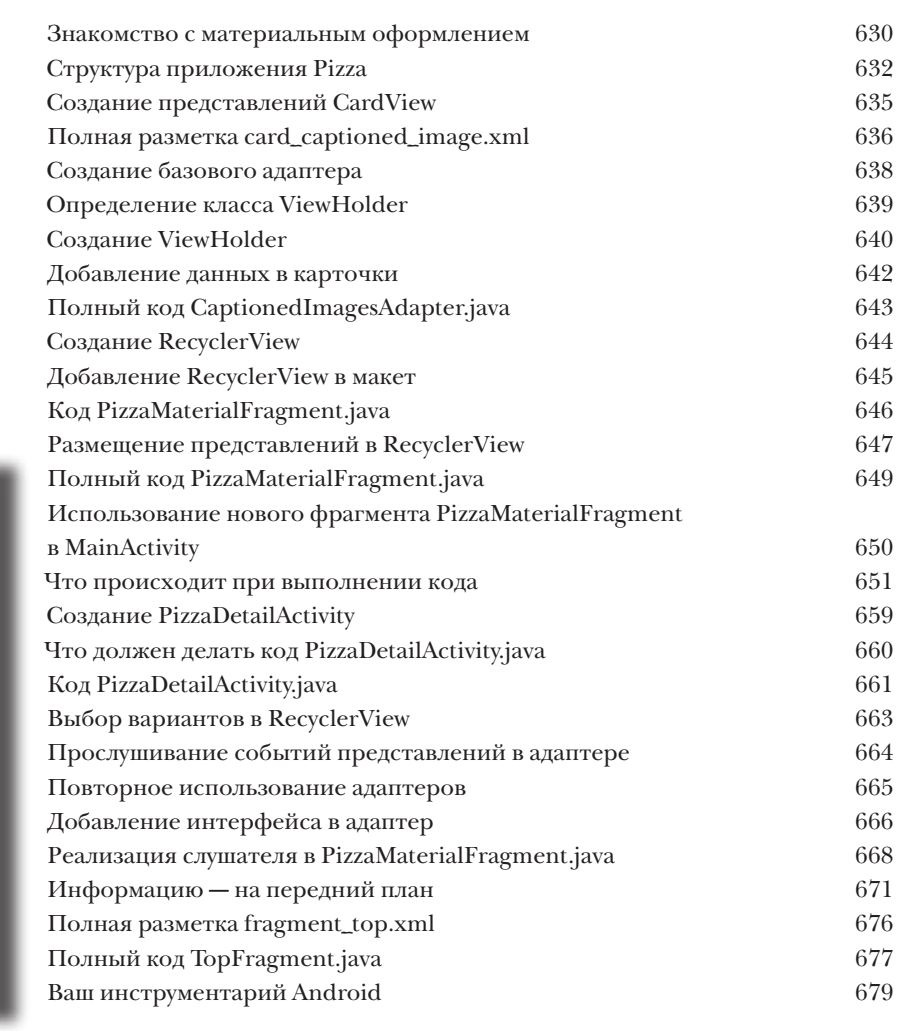

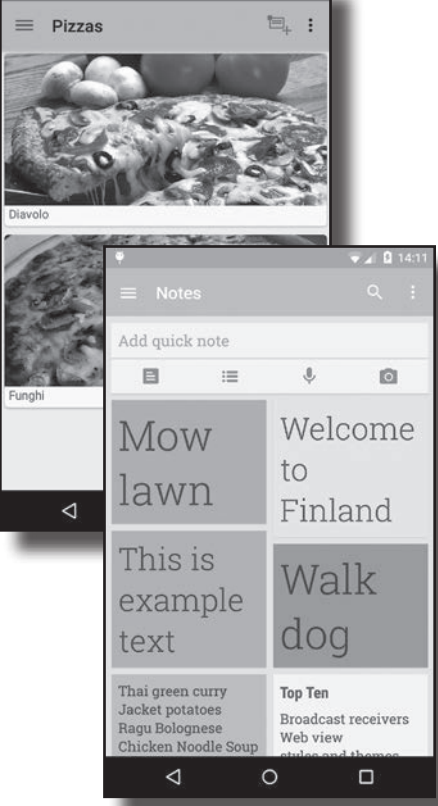

сполнительная среда

## Исполнительная среда Android

Приложения Android должны работать на устройствах с маломощными процессорами и ограниченной памятью. Java-приложения могут расходовать много памяти. Кроме того, если бы приложения выполнялись на виртуальной машине Java (JVM, Java Virtual Machine), на маломощных устройствах запуск приложения мог бы занимать много времени. Чтобы избежать этих проблем, система Android вместо JVM использует для запуска своих приложений другую виртуальную машину, которая называется ART (Android runtime). В этом приложении

вы узнаете, как ART удается обеспечить нормальное выполнение Java-приложений на компактном

adb

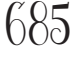

# Android Debug Bridge

маломощном устройстве.

В этой книге для всех задач Android-программирования использовались средства среды разработки. Однако в некоторых случаях инструменты командной строки попросту более эффективны — например, если Android Studio упорно отказывается видеть ваше устройство Android, а вы *знаете*, что оно есть. В этой главе мы познакомимся с Android Debug Bridge (сокращенно adb) — утилитой командной строки, предназначенной для взаимодействия с эмулятором или устройствами Android.

# Эмулятор

691

# Эмулятор Android

У вас никогда не возникало ощущение, что эмулятора приходится ждать целую вечность? Безусловно, эмулятор Android полезен. С его помощью можно увидеть, как приложение будет работать на других устройствах — помимо физических устройств, имеющихся у вас. Но иногда он кажется слегка... заторможенным. В этом приложении мы объясним, почему эмулятор кажется медленным. Более того, мы приведем несколько полезных советов для ускорения его работы.

#### ()cmamKu

694

# Десять важнейших тем (которые мы не рассмотрели)

**Но и это еще не все.** Осталось еще несколько тем, о которых, как нам кажется, вам следует знать. Делать вид, что их не существует, было бы неправильно — как, впрочем, и выпускать книгу, которую поднимет разве что культурист. Прежде чем откладывать книгу, ознакомьтесь с этими **ла**комыми кусочками, которые мы оставили напоследок.